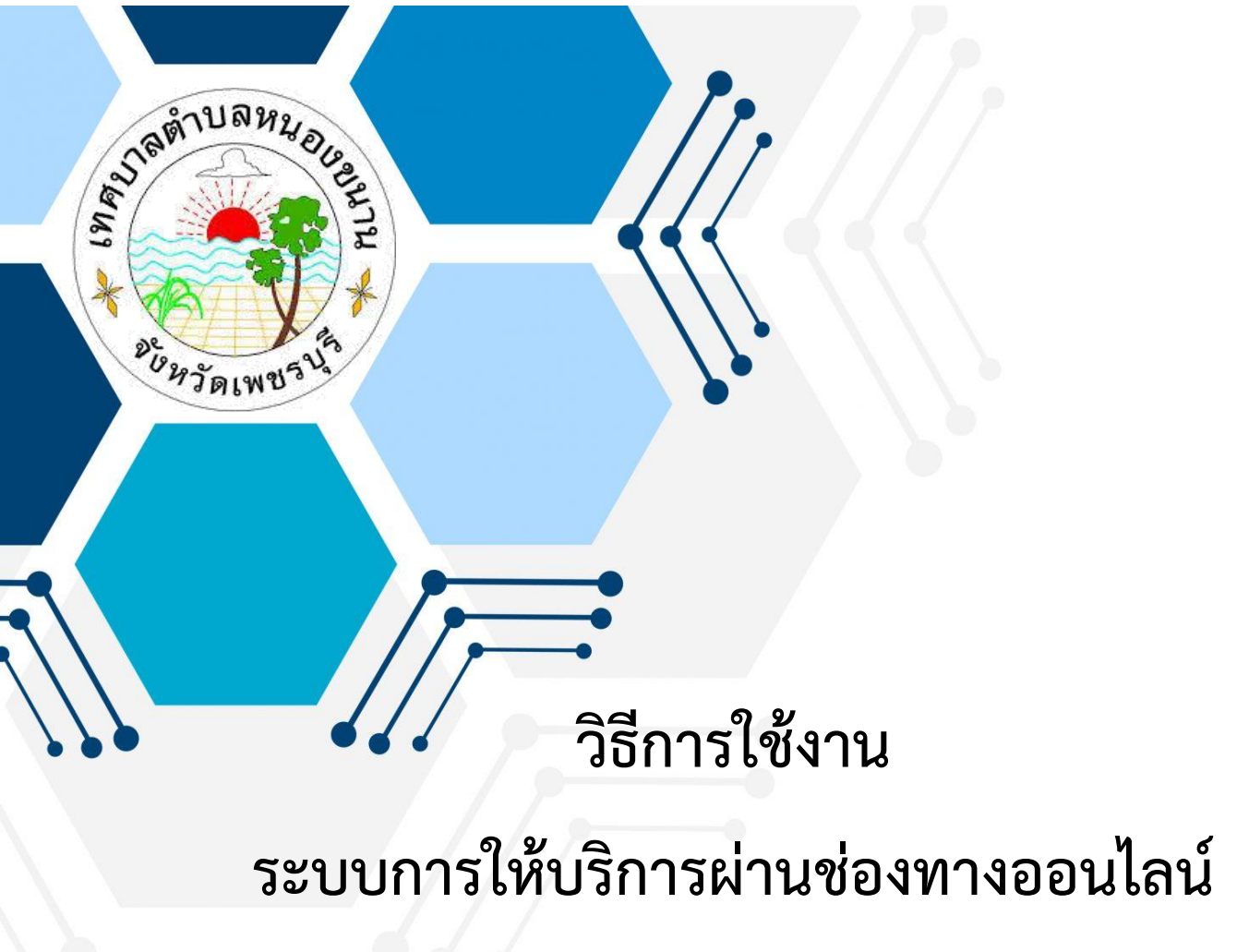

E – Service

# สำนักปลัด เทศบาลตำบลหนองขนาน อำเภอเมือง จังหวัดเพชรบุรี

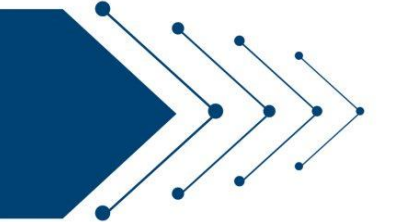

#### วิธีการใช้งานระบบ E – Service

## ขั้นตอนการเข้าสู่ระบบ

1. เข้าสู่เว็บไซต์เทศบาลตำบลหนองขนาน http://www.nongkhanan.go.th/

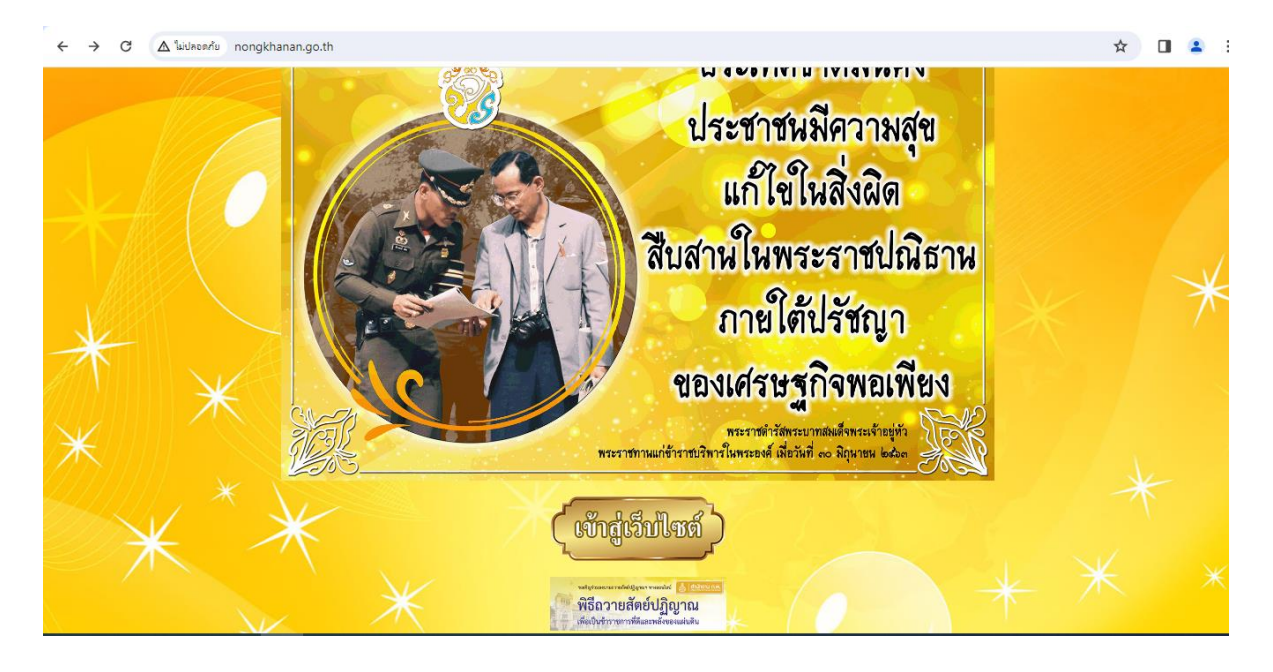

#### 2. เข้าสู่คอลัมน์ซ้ายมือ "บริการประชาชน"

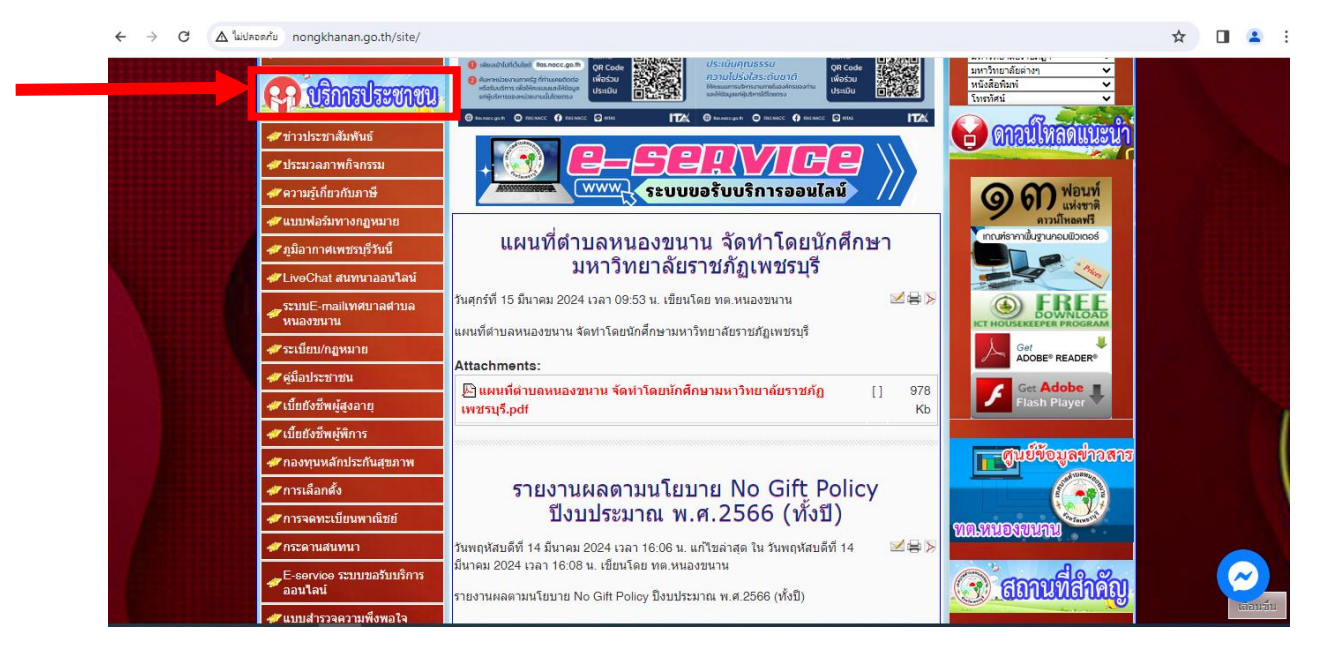

## 3. คลิกที่ "E – Service ระบบขอรับบริการออนไลน์"

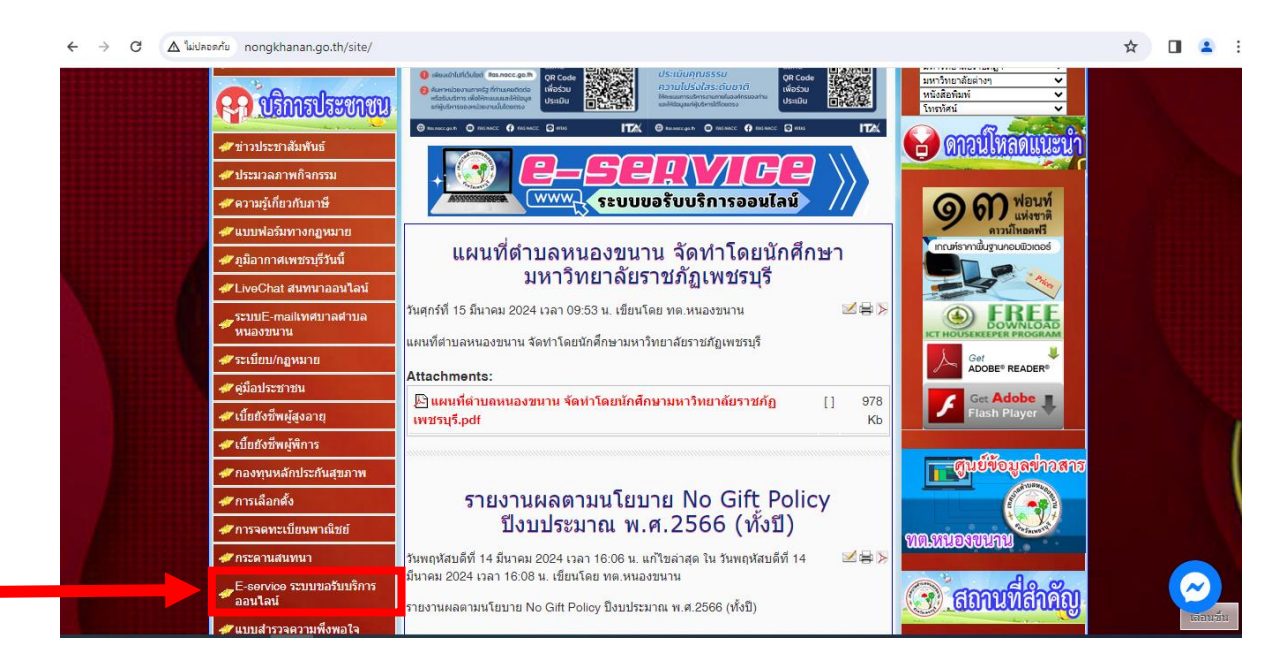

4. เข้าสู่ระบบเข้ารับบริการออนไลน์ "E - service" โดยกรอกรายละเอียด E - Mail
ชื่อ – สกุล เลขประจำตัวประชาชน ที่อยู่ หมายเลขโทรศัพท์

| ← → C 🛆 luiuna | ← → C Δ <sup>1</sup> wdwar <sup>2</sup> w nongkhanan.go.th/site/index.php?option=com_wrapper&view=wrapper&temid=137 |                                                                                                    |  |  |   |
|----------------|----------------------------------------------------------------------------------------------------|----------------------------------------------------------------------------------------------------|--|--|---|
|                |                                                                                                    | บริการ E-Service     ลงชื่อเข้าใช้ Googleเพื่อบันทึกการแก้ไข ดูข้อมูลเพิ่มเติม     * ระบุว่าเป็นสำคามที่ร่าเป็น     อึเมล *     อัเมลของคุณ |  |  |   |
|                | มูม บุตรียาการ<br>* สุมาชิกสภาเทศบาล<br>* ส่วนบ้าส่วนราชการ                                                         | ชื่อ - นามสกุล *<br>ศาตอบของคุณ                                                                                                    |  |  |   |
|                | ₩ีสำนักปลัดเทศบาล<br>₩กองสลัง<br>₩กองช่าง<br>₩กองการศึกษา                                                           | เลขประจำดัวประชาชน *<br>ศาลอบของคุณ                                                                                                    |  |  | 2 |

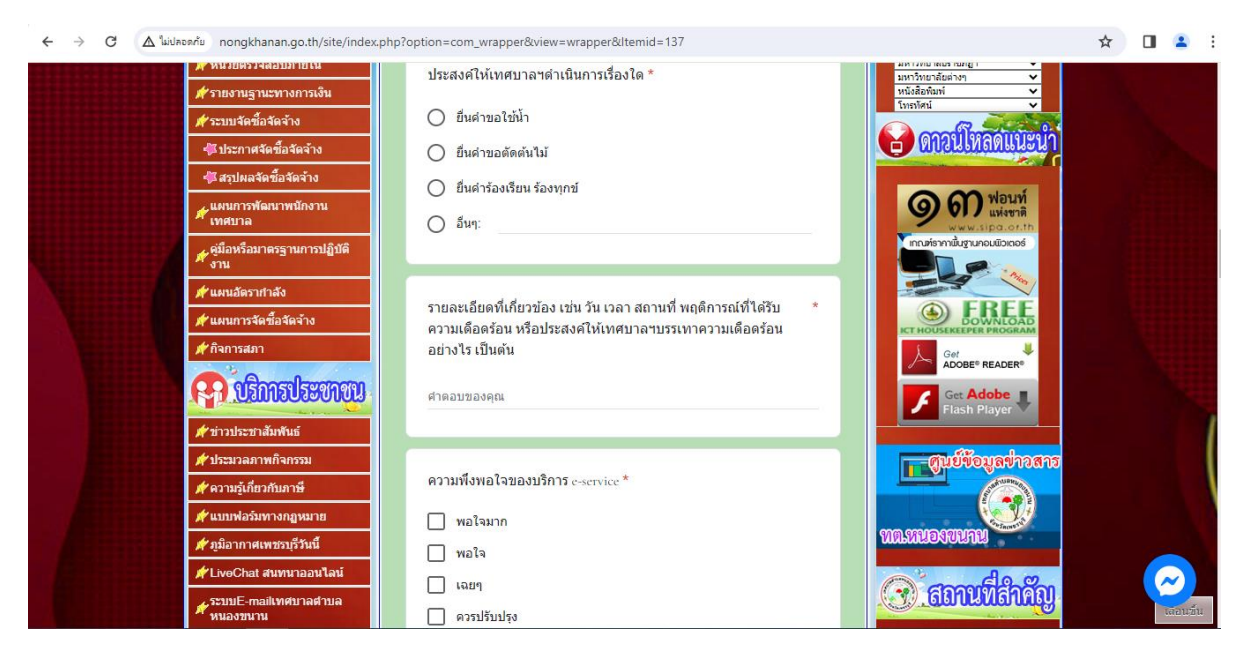

 6. ยกตัวอย่างยื่นเรื่อง ขอใช้น้ำเพื่ออุปโภคบริโภค คลิกที่ "ยืนคำขอใช้น้ำ" กรอกข้อมูล สถานที่ที่ขอรับบริการ แล้วคลิกส่ง

| ← → C (∆ "u                                                                                                    | ปลอดภัย nongkhanan.go.th/site/index | php?option=com_wrapper&view=wrapper&ltemid=137                                                                                     | ☆ | <b>2</b> : |
|----------------------------------------------------------------------------------------------------|-------------------------------------|----------------------------------------------------------------------------------------------------|---|------------|
|                                                                                                    | 📥 มหายควางชอกทเตเท                  | ประสงค์ให้เทศบาลฯดำเนินการเรื่องใด *                                                                                               |   |            |
|                                                                                                    | 🞺 รายงานฐานะทางการเงิน              | หนังสือที่มห์ ✓<br>โทธทัศน์ ✓                                                                                                    |   |            |
|                                                                                                    | 样 ระบบจัดซื้อจัดจ้าง                | ยืนต่าขอใช้น้ำ                                                                                                    |   |            |
|                                                                                                    | ชิประกาศจัดซื้อจัดจ้าง              | 🔿 ยืนคำขอตัดต้นไม้                                                                                                    |   |            |
|                                                                                                    | 🚖 สรุปผลจัดซื้อจัดจ้าง              | 0 ยื่นค่าร้องเรียน ร้องทกข์                                                                                                    |   |            |
|                                                                                                    | ✓ แผนการพัฒนาพนักงาน<br>พศบาล       | อีบๆ:                                                                                                    |   |            |
|                                                                                                    |                                     | Intris miligranou isoos                                                                                                    |   |            |
| No. of Concession, Name                                                                                                    | 样 แผนอัดรากำลัง                     |                                                                                                    |   |            |
| Constant of the                                                                                                    | 样 แผนการจัดซื้อจัดจ้าง              | รายละเอียดที่เกี่ยวข้อง เช่น วัน เวลา สถานที่ พฤติการณ์ที่ได้รับ *                                                                 |   |            |
| - Constant of the                                                                                                    | 样 กิจการสภา                         | อย่างไร เป็นต้น                                                                                                    |   |            |
|                                                                                                    |                                     | บ้านเลขที่ <sub>เบ</sub> หน <sub>ู่เบ</sub> ตำบล <sub>เบ</sub> อำเภอ <sub>เบ</sub> ร์งหวัด <br><b>7</b> Ger Adder<br>Fash Player ■ |   |            |
|                                                                                                    | 样 ข่าวประชาสัมพันธ์                 |                                                                                                    |   | 1          |
|                                                                                                    | 样 ประมวลภาพกิจกรรม                  |                                                                                                    |   |            |
|                                                                                                    | 样 ความรู้เกี่ยวกับภาษี              | ความพึงพอใจของบริการ e-service *                                                                                                   |   |            |
| Contraction of the local division of the local division of the loc | 样 แบบฟอร์มทางกฎหมาย                 | 🗌 พอใจมาก                                                                                                    |   |            |
|                                                                                                    | 🞺 ภูมิอากาศเพชรบุรีวันนี้           | พอใจ                                                                                                    |   |            |
|                                                                                                    | 样 LiveChat สนทนาออนไลน์             |                                                                                                    |   | $\sim$     |
|                                                                                                    | ระบบE-mailเทศบาลตำบล<br>หนองขนาน    | ออมไม่ประ                                                                                                    |   | เลือนชิ้น  |

### 5. เลือกหัวข้อความประสงค์ ยื่นคำร้องต่อเทศบาลตำบลหนองขนาน

7. ยกตัวอย่างยื่นเรื่อง ตัดแต่งต้นกิ่งไม้ทางสาธารณะ คลิกที่ "ยืนคำขอตัดต้นไม้" กรอก ข้อมูลสถานที่ที่ขอรับบริการ แล้วคลิกส่ง

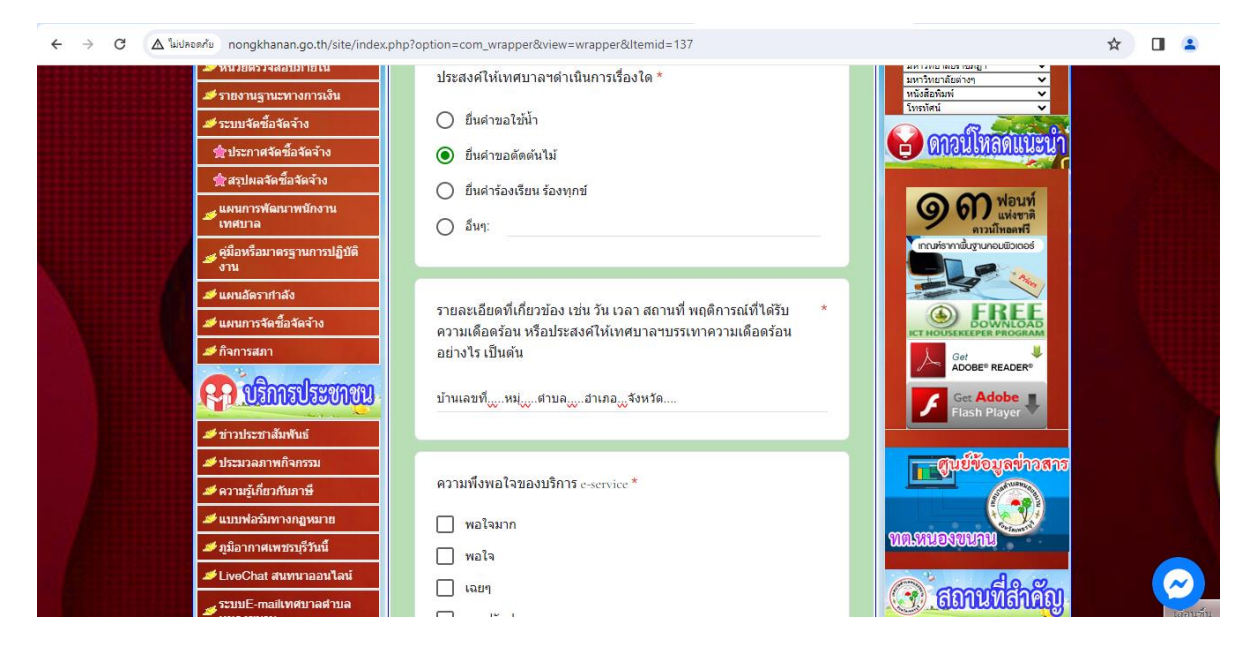